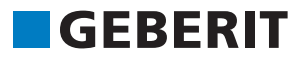

# AUTODESK® REVIT® PLUG-IN **RÖVID ÚTMUTATÓ** Geberit BIM Catalogue

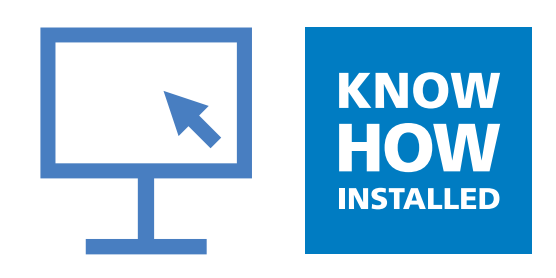

#### Impresszum

Ez az útmutató, valamint a benne ismertetett szoftver a licencmegállapodás részét képezi, és csak a licencfeltételeknek megfelelően használható vagy másolható. Az útmutató tartalma kizárólag tájékoztatásul szolgál, bejelentés nélkül megváltoztatható, és nem tekinthető a **Geberit** International AG kötelezettségének. A **Geberit** International AG nem vállal felelősséget vagy garanciát az útmutató adatainak helyességéért és pontosságáért.

Cégnevek mintapéldákban történő bármiféle említése kizárólag demonstrációs célokat szolgál. Ténylegesen létező szervezetekre való hivatkozás, az alábbi kivételektől eltekintve, nem áll szándékunkban.

Az útmutatóban a következő cégeket és márkákat nevezzük meg:

- A Geberit és a Geberit logó a Geberit Csoport márkái Svájcban és más országokban
- A Microsoft és a Windows 10 a Microsoft Corporation márkái az USA-ban és más országokban
- A Revit® az Autodesk GmbH cég márkája az Egyesült Királyságban és más országokban

© Copyright 2019, Geberit International AG. Minden jog fenntartva.

Geberit International AG

Schachenstrasse 77

CH-8645 Jona

E-mail: documentation@geberit.com

### TARTALOMJEGYZÉK

| 1 | A dokumentumról                                          | 4  |
|---|----------------------------------------------------------|----|
|   | 1.1 Jelek és szimbólumok                                 | 4  |
|   | 1.2 Kiemelesek                                           | 4  |
| 2 | Geberit BIM Catalogue beépülő modul                      | 5  |
| 3 | Műszaki előfeltételek                                    | 5  |
| 4 | Telepítés                                                | 6  |
| 5 | Kezelés                                                  | 7  |
|   | 5.1 Regionális beállítások kiválasztása                  | 7  |
|   | 5.2 Termékek kiválasztása                                | 8  |
|   | 5.3 Nézet illesztése termékkategória területén           | 11 |
|   | 5.4 Termékek beillesztése                                | 11 |
|   | 5.5 Termékinformációk névtelenné tétele                  | 12 |
|   | 5.6 Szerelőelemek magassági eltolásának beállítása       | 13 |
|   | 5.7 Referenciaszint beállítása magassági eltolás esetén  | 14 |
|   | 5.8 Az idomok méretre vágása                             | 14 |
|   | 5.9 Az idomok hegesztési veszteségének figyelembe vétele | 16 |
|   | 5.10 Az azonos névleges átmérőjű idomok eltérnek         | 18 |
|   | 5.11 Menetek leképezése a névleges átmérőre              | 20 |
| 6 | Kiegészítő információk                                   | 22 |
| 7 | Támogatás                                                | 23 |

## **1 A DOKUMENTUMRÓL**

### 1.1 Jelek és szimbólumok

Ebben a segédletben a következő jeleket és szimbólumokat használjuk:

| Szimbólum     | Megnevezés   | Jelentés                                                                                                    |
|---------------|--------------|----------------------------------------------------------------------------------------------------|
|               | Тірр         | Tippek az egyszerűbb vagy jobb eljárás-<br>mód érdekében                                                                    |
| 0             | Tájékoztatás | Eljárásmódra vonatkozó alapvető infor-<br>mációk                                                                            |
| ▶<br>1.<br>2. | Művelet      | Egyetlen műveleti lépésből álló kezelési<br>utasítások.<br>A több műveleti lépésből álló kezelési<br>utasítások számozottak |
| $\checkmark$  | Előfeltétel  | Az előfeltételnek teljesülnie kell                                                                                          |
| ÷             | Eredmény     | Műveleti utasítás eredménye                                                                                                 |

#### 1.2 Kiemelések

A billentyűkombinációk a következőképpen vannak ábrázolva a szövegben: **STRG** + **C**. Zárójelben az angol billentyűjelölésű billentyűzet megfelelő billentyűkombinációja (**CTRL** + **C**).

A szoftver párbeszédelemei a következőképpen vannak ábrázolva: fül vagy ablak vagy menübejegyzés.

A szoftver gombjai a következőképpen vannak ábrázolva: OK.

### 2 GEBERIT BIM CATALOGUE BEÉPÜLŐ MODUL

A Geberit BIM katalógus beépülő modul kifejezetten az Autodesk® Revit® szoftverhez lett kifejlesztve.

Ez a beépülő modul egy **Geberit** termékeket tartalmazó alkatrészkönyvtárat bocsát a Revit® felhasználó rendelkezésére a projekttervezéshez.

Ennek során az adatok közvetlenül a **Geberit** PIM-rendszeréből hívhatók le és importálhatók a Revit® szoftverbe.

### 3 MŰSZAKI ELŐFELTÉTELEK

A beépülő modul telepítéséhez a következő műszaki előfeltételek szükségesek.

Ezek a beépülő modul 1.0.0 változatra vonatkoznak.

| Operációs rendszer:        | Windows 10                       |
|----------------------------|----------------------------------|
| Autodesk® Revit® változat: | 2018.3 vagy újabb/2019/2020/2021 |

### **4 TELEPÍTÉS**

A plug-in telepítéséhez rendszergazdai jogosultság szükséges a számítógépen.

- 1. Hívja be a böngészőn a következő oldalt és töltse le a **Geberit** BIM katalógus plug-in-t: www.geberit.hu/bim.
- 2. Csomagolja ki a letöltött zip-fájlt.
- 3. Kattintson kétszer a Setup.exe telepítő fájlra

| <ul> <li>Elindul a telepítő varázsló</li> </ul> | 5.                                                                                                    |
|-------------------------------------------------|----------------------------------------------------------------------------------------------------|
| 🖟 GEBERIT BIM Catalogue Set                     | tup – 🗆 X                                                                                                    |
|                                                 | Welcome to the GEBERIT BIM Catalogue<br>Setup Wizard                                                                                   |
|                                                 | The Setup Wizard will install GEBERIT BIM Catalogue on your<br>computer. Click Next to continue or Cancel to exit the Setup<br>Wizard. |
|                                                 | Back Next Cancel                                                                                                    |

4. Kövesse a képernyő utasításait.

### **5 KEZELÉS**

#### 5.1 Regionális beállítások kiválasztása

Mielőtt **Geberit** termékeket kereshetne az Autodesk® Revit® szoftverben és beilleszthetné a BIM-projektjét, meg kell határoznia a regionális beállításokat. Ezekkel a beállításokkal választhatók ki az adott ország **Geberit** termékkínálatának az elérhető termékei.

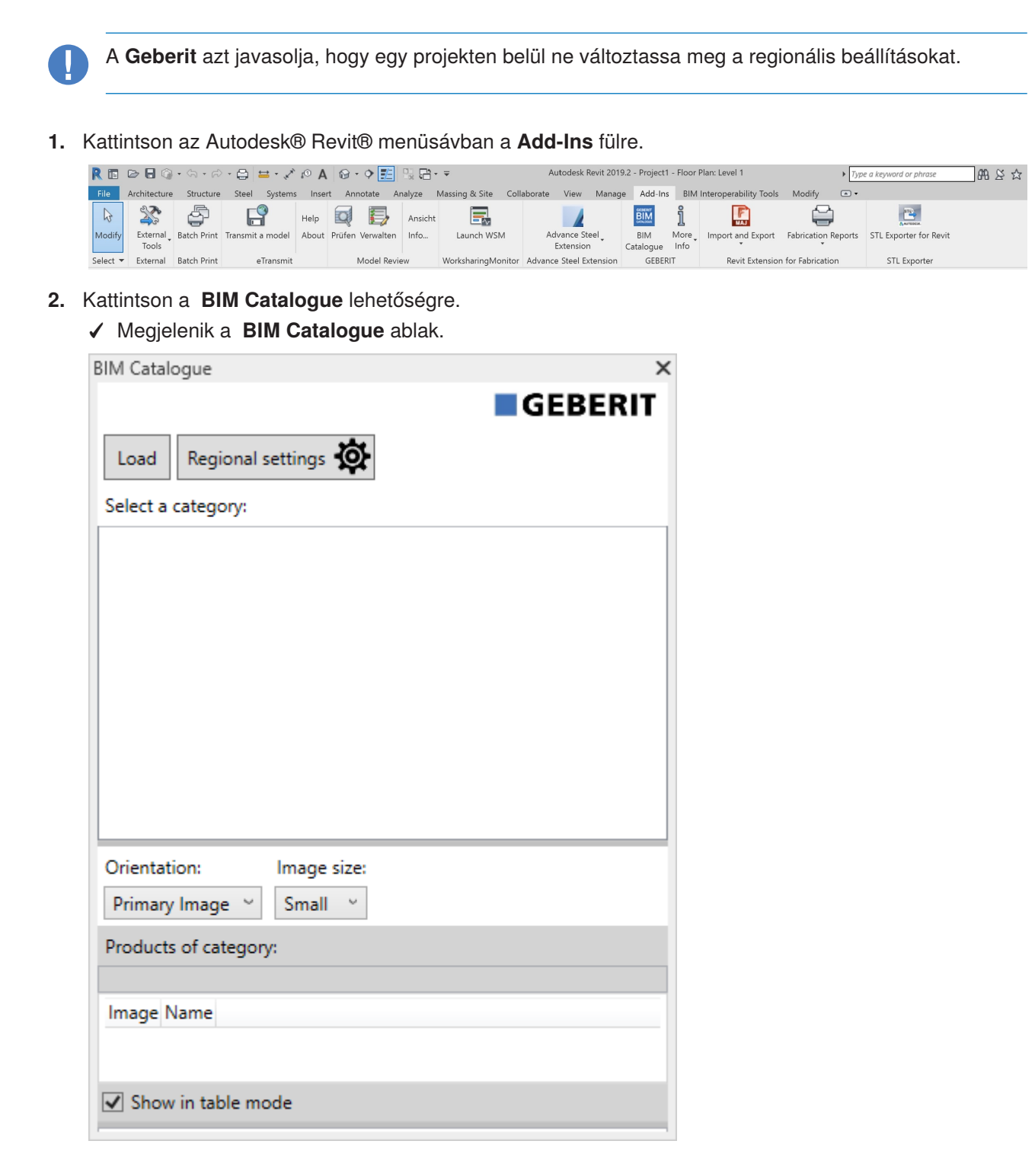

- 3. Kattintson a Regional settings lehetőségre.
  - ✓ Megjelenik a **Regional settings** ablak.

| Regional settings for the Catalog | x |
|-----------------------------------|---|
| Continent:                        |   |
| Africa                            | ~ |
| Country:                          |   |
| South Africa                      | Ŷ |
| Localisation:                     |   |
| en-NT                             | * |
| OK Cancel                         |   |

- 4. Végezze el a Continent, a Country és a Localisation kiválasztását.
- 5. A beállítások megerősítéséhez kattintson az OK gombra.
- 6. Kattintson a **BIM Catalogue** ablakban a **Load**-ra, hogy betöltse a kiválasztott ország elérhető termékválasztékát.

#### 5.2 Termékek kiválasztása

A választékban elérhető összes termék fastruktúrában van felsorolva. A fastruktúra a mindenkori ország online katalógusában található struktúrának felel meg.

A termékkategóriák a fastruktúrában szürkén, a kiválasztható termékcsoportok feketén vannak ábrázolva.

| BIM Catalogue                                         | X |  |  |
|-------------------------------------------------------|---|--|--|
| GEBERIT                                               | ſ |  |  |
| Load Regional settings 🔅                              |   |  |  |
| Select a category:                                    |   |  |  |
| ▲ Systems                                             | ^ |  |  |
| Bathroom Systems                                      |   |  |  |
| <ul> <li>Installation and Flushing Systems</li> </ul> |   |  |  |
| Geberit Duofix                                        |   |  |  |
| Installation elements                                 |   |  |  |
| Elements for WCs                                      |   |  |  |
| Elements for washbasins                               | Т |  |  |
| Elements for bidets                                   |   |  |  |
| Elements for urinals                                  |   |  |  |
| Elements for showers with wall drain                  |   |  |  |
| Elements for loads                                    |   |  |  |
|                                                       |   |  |  |
| Orientation: Image size:                              |   |  |  |
| Primary Image V Small V                               |   |  |  |
| Products of category:                                 |   |  |  |
|                                                       |   |  |  |
| Image Name                                            |   |  |  |
|                                                       |   |  |  |
| Show in table mode                                    |   |  |  |
|                                                       |   |  |  |

1. Kattintson a fastruktúrában a háromszögre (), hogy megnyissa a Systems bevitelt.

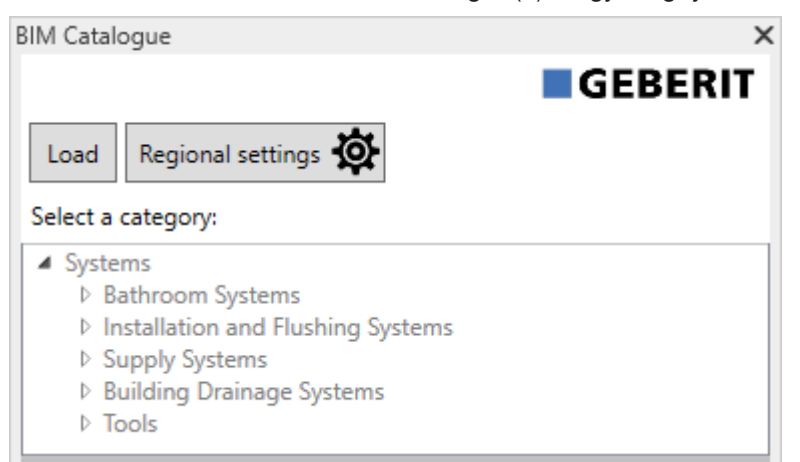

2. Nyissa meg ugyanilyen módon a kívánt termékkategóriát, és navigáljon a kívánt termékcsoporthoz.

| BIM Catalogue                                                                                                    | ×  |
|----------------------------------------------------------------------------------------------------|----|
| Load Regional settings 🔅                                                                                                    | IT |
| Select a category:                                                                                                    |    |
| <ul> <li>Systems</li> <li>Bathroom Systems</li> <li>Installation and Flushing Systems</li> <li>Geberit Duofix</li> <li>System walls</li> <li>Installation elements</li> <li>Elements for WCs</li> <li>Elements for bidets</li> <li>Elements for bidets</li> <li>Elements for showers with wall drain</li> <li>Elements for showers and bathtubs</li> </ul> | ~  |
| Elements for loads<br>Accessories                                                                                                    | ~  |

✓ Amint megjelölt egy termékcsoportot, megjelennek az elérhető termékek a Products of category területén.

|                                                                          | GEBER                                                                                                    | 11   |  |  |  |
|--------------------------------------------------------------------------|----------------------------------------------------------------------------------------------------|------|--|--|--|
| Load R                                                                   | egional settings 🔅                                                                                                    |      |  |  |  |
| Select a category:                                                       |                                                                                                    |      |  |  |  |
| ▲ Systems<br>▷ Bath<br>▲ Insta<br>▲ (                                    | room Systems<br>Illation and Flushing Systems<br>Geberit Duofix<br>> System walls<br>Installation elements<br>Elements for WCs<br>Elements for washbasins<br>Elements for bidets<br>Elements for urinals<br>Elements for showers with wall drain                                                                                                    |      |  |  |  |
| Elements for showers and bathtubs<br>Elements for loads<br>> Accessories |                                                                                                    |      |  |  |  |
| Orientation                                                              | Accessories     Image size:                                                                                                    |      |  |  |  |
| Orientation<br>Primary In                                                | Accessories     Image size:     Small                                                                                                    |      |  |  |  |
| Orientation<br>Primary Im<br>Products of                                 | Accessories     Image size:     Small      Category:                                                                                                    |      |  |  |  |
| Orientation<br>Primary In<br>Products of<br>Systems/In                   | Accessories     Image size:     Small      Small      category:     stallation and Flushing Systems/Geberit Duofix/Install                                                                                                    | atic |  |  |  |
| Orientation<br>Primary Im<br>Products of<br>Systems/In<br>Image          | Accessories     Image size:     Small      Small       category:     stallation and Flushing Systems/Geberit Duofix/Install     Name                                                                                                    | atic |  |  |  |
| Orientation<br>Primary Im<br>Products of<br>Systems/In<br>Image          | Accessories     Image size:     Image size:     Small      Small      Small      Small      Mame     Geberit Duofix element for wall-hung WC, 112 cm,     with Omega concealed cistern 12 cm                                                                                                    | atic |  |  |  |
| Orientation<br>Primary Im<br>Products of<br>Systems/In<br>Image          | Accessories     Image size:     Image size:     Image v Small v      category:     stallation and Flushing Systems/Geberit Duofix/Install                                                                                                    | atio |  |  |  |
| Orientation<br>Primary Im<br>Products of<br>Systems/In<br>Image          | Accessories     Image size:     Image size:     Small      Small      Small      Small      Small      Small      Small      Small      Small      Small      Small      Stategory:     stallation and Flushing Systems/Geberit Duofix/Install     Name     Geberit Duofix element for wall-hung WC, 112 cm,     with Omega concealed cistern 12 cm     Geberit Duofix element for wall-hung WC, 112 cm,     with Sigma concealed cistern 12 cm     Geberit Duofix element for wall-hung WC, 112 cm,     with Sigma concealed cistern 12 cm                                                                                                    | atic |  |  |  |
| Orientation<br>Primary Im<br>Products of<br>Systems/In<br>Image          | Accessories     Image size:     Image size:     Image size:     Small      Small | atic |  |  |  |

Az Image oszlop lámpája jelzi, hogy a termék BIM-kompatibilis-e és van-e letölthető Revit®-család.

| Szimbólum | Leírás                                                                                                    |
|-----------|----------------------------------------------------------------------------------------------------|
|           | A termék BIM-kompatibilis és használható. Rendelkezésre áll egy Revit®-család.                                       |
|           | A termék kapcsolódik a BIM-hez, de nem használható, mert még nem áll rendelkezésre Revit®-család.                    |
|           | A termék a digitális tervezés szempontjából nem releváns vagy a termék csak nemrég lett a termékválasztékba felvéve. |

Szükség esetén illesztheti a nézetet a **Products of category** területén (lásd "Nézet illesztése termékkategória területén", 11. oldal).

#### 5.3 Nézet illesztése termékkategória területén

A termékeket a **Products of category** területén általában táblázatként, a mindenkori termékfotóval ábrázolják. Szükség esetén ez a nézet az **Orientation** és **Image size** kiválasztó mezők segítségével, valamint a **Show in table mode** jelölőnégyzet aktiválásával/deaktiválásával illeszthető.

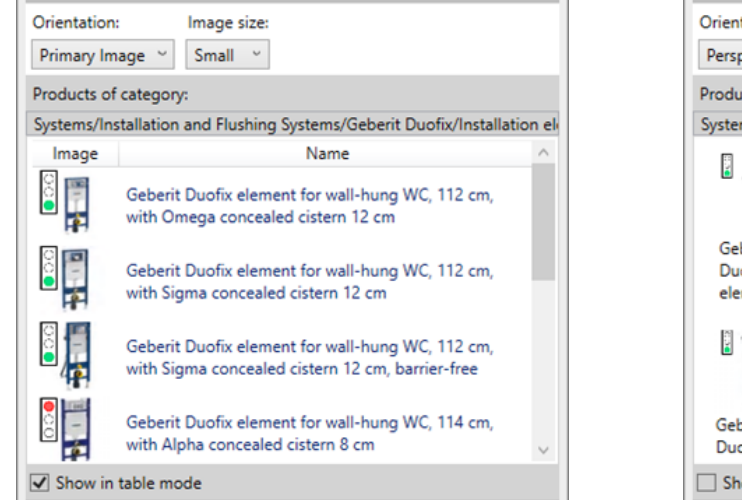

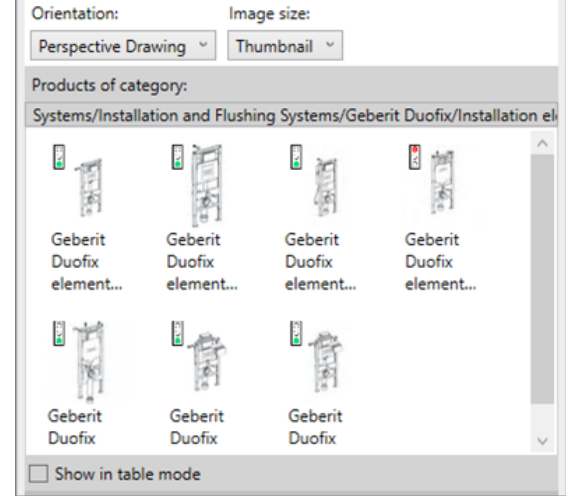

#### 5.4 Termékek beillesztése

- 1. Kattintson kétszer a Products of category területén a kívánt termékre.
  - ✓ Az összes BIM-kompatibilis termék letöltődik a Geberit PIM-rendszerből.
- 2. A termék beillesztéséhez kattintson a kívánt helyre a BIM-projektjében.

Ha beilleszt egy csövet a Nyomócsővezetéki rendszer vagy a Szennyvízelvezető rendszer területéről, az előzetes Routing beállításokhoz szükséges legfontosabb idomok is betöltődnek.

#### 5.5 Termékinformációk névtelenné tétele

A közbeszerzési pályázatok többnyire gyártófüggetlen tervezést igényelnek. A beépülő modul átkapcsolást tesz lehetővé a semleges (LOD300) vagy gyártóspecifikus termékinformációk (LOD400) között.

- 1. Jelölje meg egy termék egy példányát a BIM-projektjében.
- 2. Kattintson a Properties Edit Type elemére.
  - ✓ Megjelenik a **Type Properties** ablak.
- 3. Az Identity Data részben jelölje be a LOD300 jelölőnégyzetet.
  - ✓ Az olyan információkat, mint például a Article number, a Manufacturer, a Model és a Description a termék minden létező példányánál semleges információk váltják fel.

| Identity Data        |                                            | 2 |
|----------------------|--------------------------------------------|---|
| Article number       | n/a                                        |   |
| Assembly Code        |                                            |   |
| Cost                 |                                            |   |
| Description          | concealed cistern support frame for toilet |   |
| Keynote              |                                            |   |
| LOD300               |                                            |   |
| LOD400               |                                            |   |
| Manufacturer         | generic                                    |   |
| Model                | -                                          |   |
| Type Comments        |                                            |   |
| Type Image           |                                            |   |
| URL                  |                                            |   |
| Assembly Description |                                            |   |
| Type Mark            |                                            |   |
| OmniClass Number     | 23.45.05.21.11.11                          |   |
| OmniClass Title      | Water Operated Water Closets               |   |
| Code Name            |                                            |   |

4. A beállítások megerősítéséhez kattintson az OK gombra.

#### 5.6 Szerelőelemek magassági eltolásának beállítása

A **Geberit** Duofix szerelőelemek az állítható magasságú lábazat segítségével függőlegesen állíthatók. Ennek során a padlószerkezet 0–20 cm-es magassági eltolása kiegyenlíthető.

A beépülő modul ezen eltolás egyedi beállítását teszi lehetővé a termék minden egyes példányához.

- 1. Jelölje meg egy Duofix szerelőelem egy vagy több példányát a BIM-projektben.
- 2. Navigáljon el a Properties ablak Constraints területén az Thickness of finished floor paraméterhez.

| Plumbing Fixtures (1)       | ✓ 2 Edit Type   |
|-----------------------------|-----------------|
| Constraints                 | * ^             |
| Front actuation             |                 |
| Top actuation               |                 |
| Angle                       | 45.00°          |
| On Finished Floor Level     |                 |
| Fastening distance 180mm    |                 |
| Fastening distance 230mm    |                 |
| Thickness of finished floor | 200.000         |
| Warning                     | -               |
| Level                       | Level 1         |
| Host                        | Level : Level 1 |
| Offset                      | 0.000           |

- 3. Adja meg a magassági eltolás kívánt értékét [mm]-ben.
- 4. A beállítások átvételéhez kattintson az Apply gombra.

### 5.7 Referenciaszint beállítása magassági eltolás esetén

Annak érdekében, hogy a BIM-projekt korrektül megvalósítsa a **Geberit** Duofix szerelőelemeinek magassági eltolását, fontos a referenciaszint megadása.

Ennek során a referenciaszint a nyers padló vagy a kész padló lehet.

- 1. Jelölje meg egy Duofix szerelőelem egy vagy több példányát a BIM-projektben.
- 2. Navigáljon a Properties ablak Constraints területére.
- 3. Jelölje be a On Finished Floor Level jelölőnégyzetet.
  - ✓ A kész padló referenciaszint aktiválva van.

| Plumbing Fixtures (1)       | ~               | 🔠 Edit Type |
|-----------------------------|-----------------|-------------|
| Constraints                 |                 | * ^         |
| Front actuation             | $\checkmark$    |             |
| Top actuation               |                 |             |
| Angle                       | 45.00°          |             |
| On Finished Floor Level     |                 |             |
| Fastening distance 180mm    |                 |             |
| Fastening distance 230mm    |                 |             |
| Thickness of finished floor | 200.000         |             |
| Warning                     | -               |             |
| Level                       | Level 1         |             |
| Host                        | Level : Level 1 |             |
| Offset                      | 0.000           |             |

4. A beállítások átvételéhez kattintson az Apply gombra.

#### 5.8 Az idomok méretre vágása

A helyszíni szerelési módok és beépítési viszonyok az idom méretre vágását igénylik. A **Geberit** szennyvízelvezető rendszereinek minden idoma méretre vágható. Emellett tartozik hozzájuk K levágási méret, mely csatlakozásonként megadja a méretre vágás maximális mértékét.

A Geberit online és nyomtatott katalógusa valamennyi idom maximális méretre vágási értékét tartalmazza.

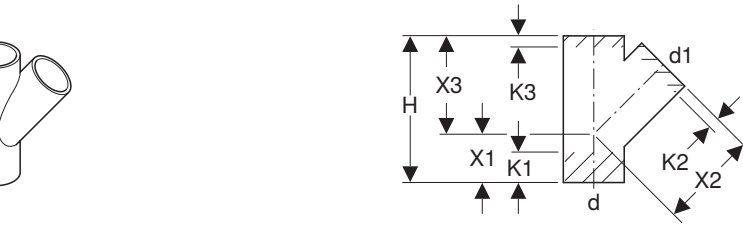

A beépülő modulban a maximálisan megengedett méretre vágási mértékek az egyes csatlakozásokhoz a **Properties** ablak **Dimensions** területén láthatók.

| Properties                                          |                         | ×         |
|-----------------------------------------------------|-------------------------|-----------|
| Geberit HDPE branch fitting 4<br>DN40-300 / ø40-315 | 15°_PRO_101557          | -         |
| Pipe Fittings (1)                                   | `                       | Edit Type |
| Constraints                                         |                         | * ^       |
| Max cutting length at connection 01                 | 55.0                    |           |
| Max cutting length at connection 02                 | 20.0                    |           |
| Max cutting length at connection 03                 | 20.0                    |           |
| Weld loss at connection 01                          |                         |           |
| Weld loss at connection 02                          |                         |           |
| Weld loss at connection 03                          |                         |           |
| angle                                               | 45.00°                  |           |
| connection_diameter1                                | 100.0                   |           |
| connection_diameter2                                | 100.0                   |           |
| connection_diameter3                                | 100.0                   |           |
| Level                                               | Level 1                 |           |
| Host                                                | Level : Level 1         |           |
| Offset                                              | -959.3                  |           |
| Graphics                                            |                         | *         |
| Dimensions                                          |                         | *         |
| arc                                                 | 45.00°                  |           |
| Н                                                   | 270.0                   |           |
| BIM.d3, ø / outer diameter (mm)                     | 110.0                   |           |
| BIM.DN3 / nominal width                             | 100.0                   |           |
| BIM.d1, ø / outer diameter (mm)                     | 110.0                   |           |
| BIM.d2, ø / outer diameter (mm)                     | 110.0                   |           |
| BIM.DN2 / nominal width                             | 100.0                   |           |
| BIM.DN1 / nominal width                             | 100.0                   |           |
| BIM.K1 / maximum cutting (mm)                       | 55.0                    |           |
| BIM.K2 / maximum cutting (mm)                       | 20.0                    |           |
| BIM.K3 / maximum cutting (mm)                       | 20.0                    |           |
| BIM.X1 / leg length / L-dimension (mm)              | 90.0                    |           |
| BIM.X2 / leg length / L-dimension (mm)              | 180.0                   |           |
| BIM.X3 / leg length / L-dimension (mm)              | 180.0                   |           |
| Size                                                | 100 mmø-100 mmø-100 mmø | ×         |
| Properties help                                     |                         | Apply     |

1. Jelölje meg egy idom egyik példányát a BIM-projektben.

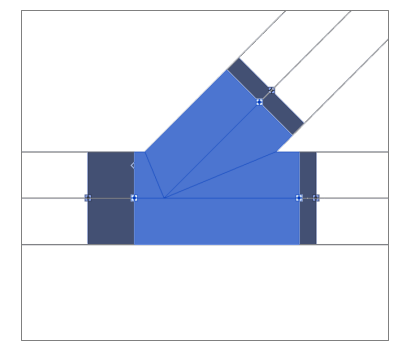

- 2. Navigáljon a Properties ablak Constraints területén a Max cutting length at connection 01 paraméterhez.
- **3.** Adjon megy egy 0 és a maximálisan megengedett méretre vágási mérték közötti értéket minden méretre vágandó csatlakozásnál.
- 4. A beállítások átvételéhez kattintson az Apply gombra.

#### Eredmény

✓ A BIM-projektben ekkor beállítódik az idom szárhossza.

#### 5.9 Az idomok hegesztési veszteségének figyelembe vétele

Műanyag csövek és idomok hegesztésekor az anyag egy része megolvad. Ezt az anyagveszteséget hegesztési veszteségnek nevezik. A hegesztési veszteséget a számításnál és ezzel a vízelvezető rendszerek tervezésénél figyelembe kell venni.

A beépülő modulban a hegesztési veszteség figyelembe vétele miatt az idom csatlakozási pontja a BIMprojektben befelé eltolódik ezzel jelezve a hegesztési veszteség területét. Emellett beállítódik az effektív csőhossz is.

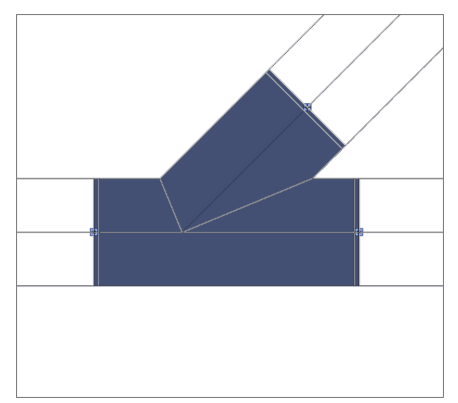

- 1. Jelölje meg egy idom egyik példányát a BIM-projektben.
- 2. Navigáljon a Properties ablak Constraints területén a Weld loss at connection 01 paraméterhez.

| Properties                                          |                        | ×         |
|-----------------------------------------------------|------------------------|-----------|
| Geberit HDPE branch fitting 4<br>DN40-300 / ø40-315 | 45°_PRO_101557         | •         |
| Pipe Fittings (1)                                   | ,                      | Edit Type |
| Constraints                                         |                        | * ^       |
| Max cutting length at connection 01                 | 0.0                    |           |
| Max cutting length at connection 02                 | 0.0                    |           |
| Max cutting length at connection 03                 | 0.0                    |           |
| Weld loss at connection 01                          | $\mathbf{\Sigma}$      |           |
| Weld loss at connection 02                          | $\checkmark$           |           |
| Weld loss at connection 03                          |                        |           |
| Angle                                               | 45.00°                 |           |
| Connection diameter 1                               | 100.0                  |           |
| Connection diameter 2                               | 90.0                   |           |
| Connection diameter 3                               | 100.0                  |           |
| Level                                               | Level 1                |           |
| Host                                                | Level : Level 1        |           |
| Offset                                              | 0.0                    |           |
| Graphics                                            |                        | \$        |
| Dimensions                                          |                        | *         |
| arc                                                 | 45.00°                 |           |
| Н                                                   | 270.0                  |           |
| BIM.d3, ø / outer diameter (mm)                     | 110.0                  |           |
| BIM.DN3 / nominal width                             | 100.0                  |           |
| BIM.d1, ø / outer diameter (mm)                     | 110.0                  |           |
| BIM.d2, ø / outer diameter (mm)                     | 90.0                   |           |
| BIM.DN2 / nominal width                             | 90.0                   |           |
| BIM.DN1 / nominal width                             | 100.0                  |           |
| BIM.K1 / maximum cutting (mm)                       | 65.0                   |           |
| BIM.K2 / maximum cutting (mm)                       | 25.0                   |           |
| BIM.K3 / maximum cutting (mm)                       | 30.0                   |           |
| BIM.X1 / leg length / L-dimension (mm)              | 90.0                   |           |
| BIM.X2 / leg length / L-dimension (mm)              | 180.0                  |           |
| BIM.X3 / leg length / L-dimension (mm)              | 180.0                  |           |
| Size                                                | 100 mmø-100 mmø-90 mmø | ~         |
| Properties help                                     |                        | Apply     |

- **3.** Jelölje be a jelölőnégyzetet minden olyan csatlakozónál, ahol a hegesztési veszteséget figyelembe kell venni.
- 4. A beállítások átvételéhez kattintson az Apply gombra.

### 5.10 Az azonos névleges átmérőjű idomok eltérnek

A **Geberit** Mapress réz és Mapress C szénacél termékkínálatában vannak olyan idomok, melyeknél a hozzájuk rendelt cikkel azonos DN 65 névleges átmérővel rendelkeznek.

1. Táblázat: Példa egy azonos DN 65 névleges átmérőjű termék cikkeire

| Cikksz. | DN | d [mm] | L [cm] | Z [cm] |
|---------|----|--------|--------|--------|
| 20112   | 65 | 66,7   | 14,1   | 9,1    |
| 20109   | 65 | 76,1   | 15,9   | 10,6   |

Ha egy BIM-projektben ilyen idomot kell használni, akkor alapértelmezésben a cikk kisebb külső átmérővel adódik hozzá a projekthez.

| Properties                                        |                                          | ×   |
|---------------------------------------------------|------------------------------------------|-----|
| Geberit Mapress Carbon Stee<br>DN10-100 / d12-108 | el bend_PRO_103184                       | •   |
| Pipe Fittings (1)                                 | ✓ 🛱 Edit T                               | ype |
| Constraints                                       | 1                                        | * ^ |
| Angle                                             | 90.00°                                   |     |
| Connection diameter 1                             | 65.0                                     |     |
| Use larger diameter                               |                                          |     |
| Level                                             | Level 1                                  |     |
| Host                                              | Level : Level 1                          |     |
| Offset                                            | 0.0                                      |     |
| Graphics                                          | 1                                        | \$  |
| Dimensions                                        | 1                                        | *   |
| arc                                               | 90.00°                                   |     |
| BIM.d1, ø / outer diameter (mm)                   | 66.7                                     |     |
| BIM.d2, ø / outer diameter (mm)                   | 66.7                                     |     |
| BIM.DN2 / nominal width                           | 65.0                                     |     |
| BIM.DN1 / nominal width                           | 65.0                                     |     |
| BIM.Z1 / Z-dimension (mm)                         | 91.0                                     |     |
| BIM.Z2 / Z-dimension (mm)                         | 91.0                                     |     |
| BIM.L1 / length, partial dimension (mm)           | 141.0                                    |     |
| BIM.L2 / length, partial dimension (mm)           | 141.0                                    |     |
| Size                                              | 65 mmø-65 mmø                            |     |
| Mechanical                                        | 1                                        | \$  |
| Mechanical - Flow                                 | 1                                        | \$  |
| Identity Data                                     | 1                                        | Ş   |
| Phasing                                           | 1                                        | \$  |
| General                                           | 1                                        | *   |
| Connection type at connection 01                  | Mapress                                  | _   |
| Connection type at connection 02                  | Mapress                                  |     |
| Article number key                                | 20112                                    |     |
| Article description                               | Geberit Mapress Carbon Steel bend; d66.7 |     |
| EAN code                                          | 4024723201120                            | ~   |
| Properties help                                   | Apply                                    | У   |

- 1. Jelölje meg a Mapress idom egy példányát a BIM-projektjében.
- 2. Navigáljon a Properties ablak Constraints területén a Use larger diameter paraméterhez.
- **3.** Jelölje be a jelölőnégyzetet.

| el bend_PRO_103184                        |                                                                                                    |
|-------------------------------------------|----------------------------------------------------------------------------------------------------|
| v 🖯 Edit                                  | Тур                                                                                                    |
|                                           | \$                                                                                                    |
| 90.00°                                    | Π                                                                                                    |
| 65.0                                      | Ĩ                                                                                                    |
| $\checkmark$                              | Π                                                                                                    |
| Level 1                                   |                                                                                                    |
| Level : Level 1                           |                                                                                                    |
| 0.0                                       |                                                                                                    |
|                                           | *                                                                                                    |
|                                           | \$                                                                                                    |
| 90.00°                                    |                                                                                                    |
| 76.1                                      |                                                                                                    |
| 76.1                                      |                                                                                                    |
| 65.0                                      |                                                                                                    |
| 65.0                                      |                                                                                                    |
| 106.0                                     |                                                                                                    |
| 106.0                                     |                                                                                                    |
| 159.0                                     |                                                                                                    |
| 159.0                                     |                                                                                                    |
| 65 mmø-65 mmø                             |                                                                                                    |
|                                           | *                                                                                                    |
|                                           | ×                                                                                                    |
|                                           | ×                                                                                                    |
|                                           | ×                                                                                                    |
|                                           | ^                                                                                                    |
| Mapress                                   |                                                                                                    |
| Mapress                                   |                                                                                                    |
| 20109                                     |                                                                                                    |
| 20105                                     | and an and an                                                                                                    |
| Geberit Mapress Carbon Steel bend; d76.1. | -                                                                                                    |
|                                           | el bend_PRO_103184  90.00° 65.0  Evel 1  Level 1  Level 1  0.0  90.00° 76.1  76.1  76.1  76.1  76.1  106.0  106.0  159.0  159.0  65 mmø-65 mmø  Mapress Mapress |

✓

#### 5.11 Menetek leképezése a névleges átmérőre

A csövek és idomok csatlakozásai a Revit® szoftverben DN névleges átmérőkkel valósulnak meg. Az olyan idomok, melyek menetes csatlakozóval egy csőhöz csatlakoznak, a menet méretadatai hüvelykben vannak megadva. Annak érdekében, hogy a Revit® szoftverben az átváltás helyes eredményeket adjon, célszerű a hosszegységet 3 tizedes jeggyel megadni.

- 1. Kattintson az Autodesk® Revit® menüsávban a Manage fülre.
- 2. Kattintson a Project Units lehetőségre.

| (    | Collabora        | te View                       | Manage                   | Add-Ins           | Modify            | •                      |
|------|------------------|-------------------------------|--------------------------|-------------------|-------------------|------------------------|
| an a | Project<br>Units | Structura<br>Settings         | MEP<br>Setting:          | Panel S<br>s Temp | chedule<br>plates | Additional<br>Settings |
|      |                  | Project Unit<br>Specifies the | ts (UN)<br>e display for | mat for uni       | ts of meas        | ure.                   |
| ľ    |                  | Press F1 for                  | more help                |                   |                   |                        |
|      |                  |                               |                          |                   |                   |                        |

- ✓ Megjelenik a **Units** ablak.
- 3. Kattintson a Length egységre a Format sorban.
  - ✓ Megjelenik a Format ablak.
- 4. Kattintson a Rounding választólistára, majd válassza ki a 3 decimal places lehetőséget.
- 5. A beállítások átvételéhez kattintson az OK gombra.

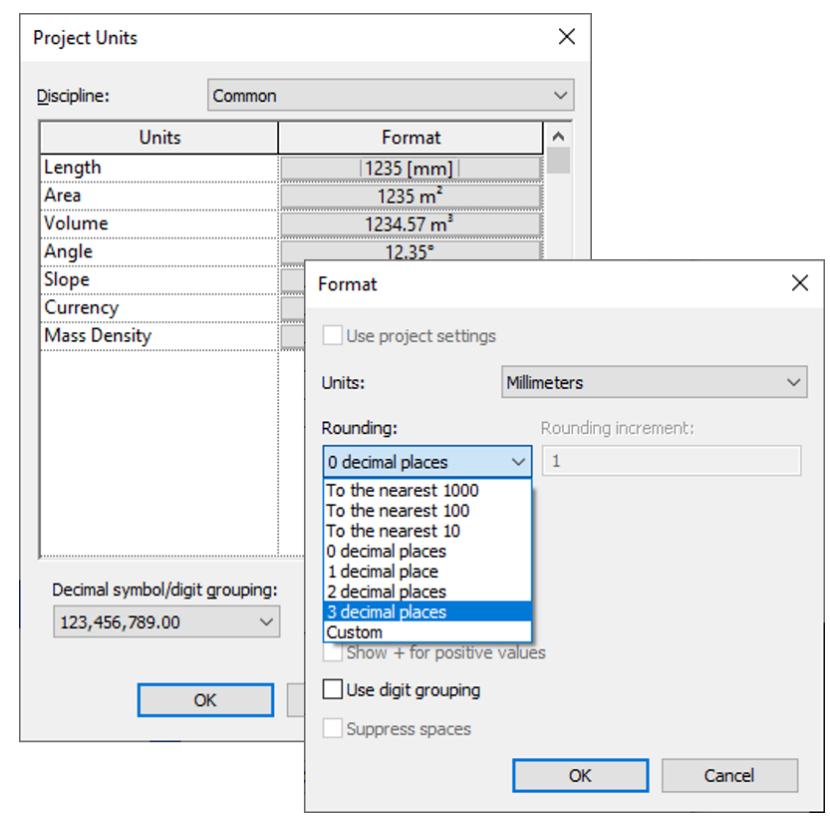

- 6. Navigáljon el a Properties ablak Constraints területén az Connection diameter 2 paraméterhez.
- 7. Adja meg az idom online katalógus szerinti, hüvelykben mért csatlakozási értékét.
  - Az átváltás 3 tizedes jegy pontossággal történik, így a szerelvény megfelelően képeződik le a megfelelő Geberit cikkre.

| Properties                                                  |                                                    | × | Properties                                                  | ×                                          |
|-------------------------------------------------------------|----------------------------------------------------|---|-------------------------------------------------------------|--------------------------------------------|
| Geberit Mapress Stainless Ste<br>DN12-50-G2.3/8" / d15-54-G | el adapter with male thread G_PRO_142170<br>2.3/8" | • | Geberit Mapress Stainless Ste<br>DN12-50-G2.3/8" / d15-54-G | el adapter with male thread G_PRO_142170   |
| Pipe Fittings (1)                                           | v 🔡 Edit Type                                      |   | Pipe Fittings (1)                                           | ✓ ₽ Edit Type                              |
| Constraints                                                 | * ^                                                | × | Constraints                                                 | * *                                        |
| Connection diameter 1                                       | 25.000                                             |   | Connection diameter 1                                       | 25.000                                     |
| Connection diameter 2                                       | 1 1/4"                                             |   | Connection diameter 2                                       | 31.750                                     |
| Level                                                       | Level 1                                            |   | Level                                                       | Level 1                                    |
| Host                                                        | Level : Level 1                                    |   | Host                                                        | Level : Level 1                            |
| Offset                                                      | 701.340                                            |   | Offset                                                      | 701.340                                    |
| Graphics                                                    | ¥                                                  |   | Graphics                                                    | *                                          |
| Dimensions                                                  | *                                                  |   | Dimensions                                                  | \$                                         |
| d, ø                                                        | 28.000                                             |   | d, ø                                                        | 28.000                                     |
| Н                                                           | 15.000                                             |   | Н                                                           | 15.000                                     |
| L                                                           | 41.000                                             |   | L                                                           | 41.000                                     |
| BIM.DN2 / nominal width                                     | 32.000                                             |   | BIM.DN2 / nominal width                                     | 32.000                                     |
| BIM.DN1 / nominal width                                     | 25.000                                             |   | BIM.DN1 / nominal width                                     | 25.000                                     |
| Size                                                        | 32 mmø-25 mmø                                      |   | Size                                                        | 32 mmø-25 mmø                              |
| Mechanical                                                  | ¥                                                  |   | Mechanical                                                  | *                                          |
| Mechanical - Flow                                           | ¥                                                  |   | Mechanical - Flow                                           | *                                          |
| Identity Data 8 Identity Data 8                             |                                                    |   | *                                                           |                                            |
| Phasing                                                     | ¥                                                  |   | Phasing                                                     | *                                          |
| General                                                     | *                                                  |   | General                                                     | *                                          |
| connection_type_c01                                         | Mapress                                            |   | connection_type_c01                                         | Mapress                                    |
| connection_type_c02                                         | male thread                                        |   | connection_type_c02                                         | male thread                                |
| Article number key                                          | 31734                                              |   | Article number key                                          | 31734                                      |
| Article description                                         | Geberit Mapress Stainless Steel adapter wi         |   | Article description                                         | Geberit Mapress Stainless Steel adapter wi |
| EAN code                                                    | 4024723317340                                      |   | EAN code                                                    | 4024723317340 🗸                            |
| Properties help                                             | Apply                                              | J | Properties help                                             | Apply                                      |

# 6 KIEGÉSZÍTŐ INFORMÁCIÓK

A Geberit BIM katalógus beépülő moduljához a következő kiegészítő információk állnak rendelkezésre:

- Select documentation language...
   A dokumentum regionális beállításai
- Help and manual...

Rövid útmutató

• FAQ...

Gyakran feltett kérdések és válaszok

• Training...

Oktatóvideók

Contact...

Műszaki támogatás kapcsolatfelvételi adatai

About...

Beépülő modul változat megadása

- 1. Kattintson a More Info gombra.
  - ✓ A menü megnyílik.

| <mark>၂</mark><br>More<br>Info |                              |
|--------------------------------|------------------------------|
| S                              | elect documentation language |
| <b>B</b>                       | lelp and manual              |
| FAQ) F/                        | AQ                           |
|                                | raining                      |
| ¢ o                            | ontact                       |
| Info A                         | bout                         |

2. Kiegészítő információ kiválasztásához kattintson az egyik szimbólumra.

## 7 TÁMOGATÁS

A **Geberit** BIM katalógus plug-in-jának kezelésére vonatkozó kérdés esetén a következő e-mail címen kérhet támogatást: **bim.support.hu@geberit.com**.

Geberit International AG Schachenstrasse 77, CH-8645 Jona documentation@geberit.com www.geberit.com